## Rainforest Coding Activity Help Sheets

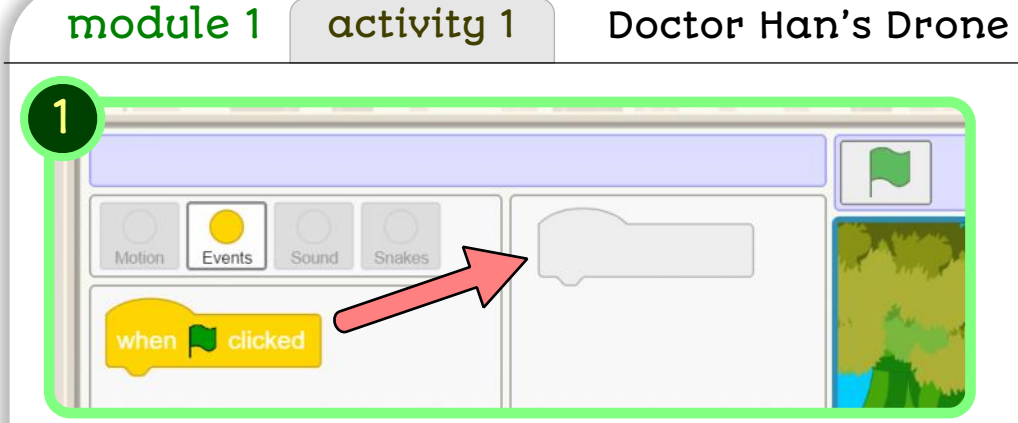

when 💐 clicked

1) For most of the activities in this adventure you will need to drag the code blocks to the shape outlines on the code line.

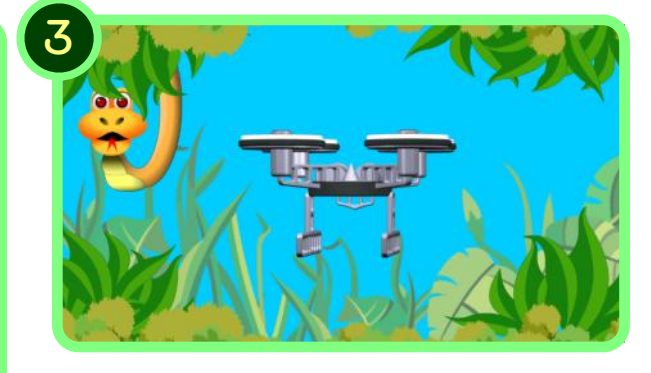

3) You need to remember the order the three snakes appear.

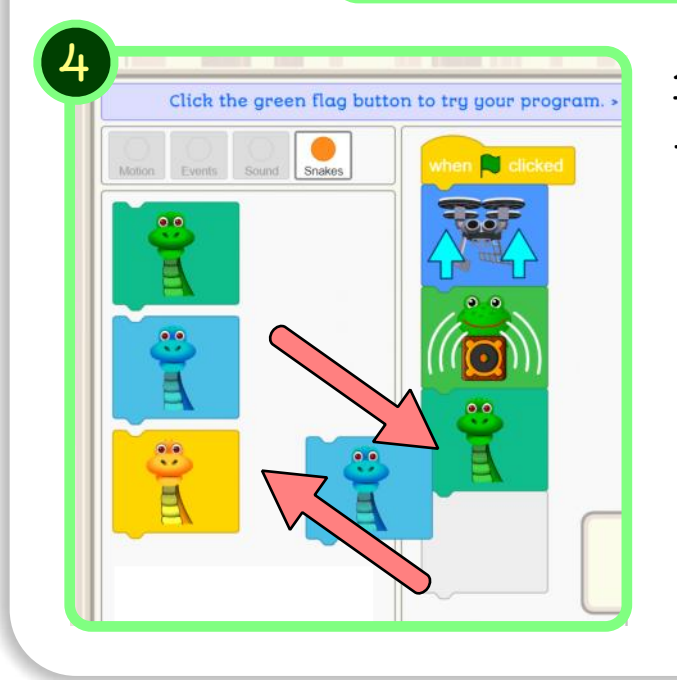

2) Follow the instructions to add a

'take off' block and a 'frog sound'

Then press

the green

flag button.

block.

4) Drag the snake blocks to the code line and the back from the code line to match the order the snakes appear.

5) You can keep trying your code by pressing the green flag button.

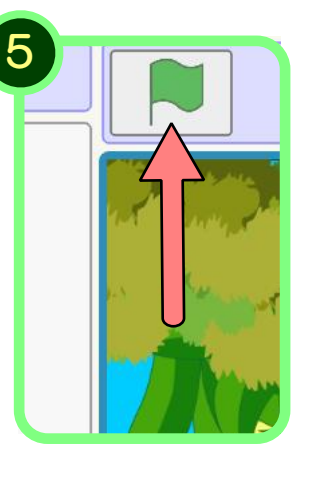